# SchoolSoft - app

#### INLOGGNING

Hämta SchoolSoftappen i Google Play eller Appstore

Länk till SchoolSoft app i Appstore (IOS)

Länk till SchoolSoft app i Google Play (Android)

Du loggar in i appen via BankID. Har du inte BankID kontakta SchoolSoft@torsby.se

Första gången du loggar in måste du välja skola, har du barn på fler skolor väljer du en av skolorna – du kommer att komma åt alla barn i appen oavsett vilken skola du väljer vid inloggningen.

Logga in genom att först ange din skolas namn

×

#### IKONER

Ikonerna hittar du längst ner på appsidorna. Den ikon som är rödmarkerad är där du är aktiv för tillfället. Vi visar dem steg för steg i den här manualen.

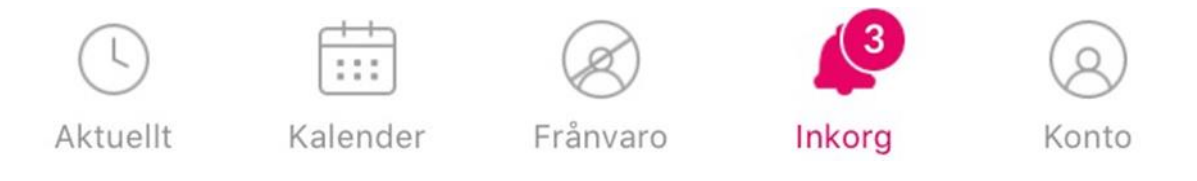

Längst ner finner du barnens namn, har du fler än ett barn "drar" du på namnet och du får upp alla barn. Här finner du även "inställningar" där du kan stänga av pushnotiser och ändra språk i appen (engelska och svenska). Det finns även en enkel fråga/svar med de vanligaste frågorna.

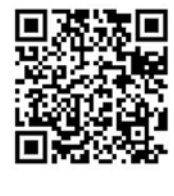

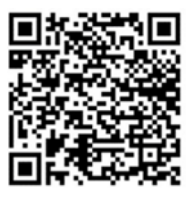

### AKTUELLT

Under ikonen "aktuellt" finns en samlingssida där du finner bland annat schema, matsedeln och kommande uppgifter som är tilldelade till eleven.

Vill du se hela veckans schema eller matsedel så klickar du helt enkelt på respektive namn.

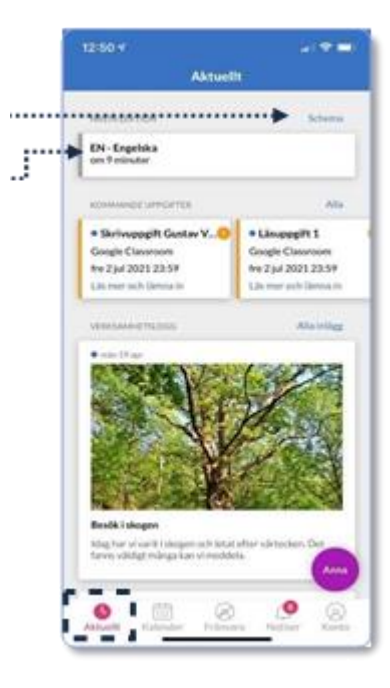

#### KALENDER

I kalendern ser du kommande händelser som skolan lagt ut, du kan även se schemat genom kalendern.

Genom att klicka på filtreraikonen uppe i högerhörnet i kalendern kan du sortera ut kalenderhändelser, lektioner eller uppgifter och välja vilka som ska visas i kalendern.

Observera att hämtning och lämningstider på fritids rapporteras via TYRA appen.

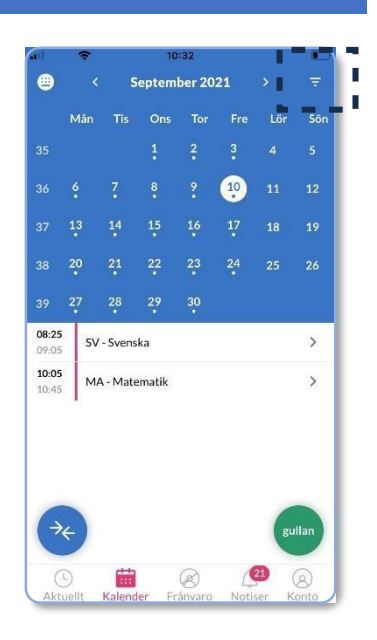

#### FRÅNVARO

Du kan frånvaroanmäla ditt barn genom appen, antingen rapporterar du frånvaro för hel dag eller lektionsvis del av en dag.

Vill du rapportera in heldagsfrånvaro bockar du i cirkeln för heldag under den dag som du vill frånvaroanmäla.

Vill du frånvaroanmäla enskilda lektioner en dag klickar du på pilen den aktuella dagen och väljer vilka lektioner som du vill frånvaroanmäla. Har en lektion påbörjats kan du inte frånvaroanmälan den.

Observera att du **inte kan** frånvaroanmäla fritids via SchoolSoftappen, det gör du via TYRAappen.

#### NOTISER OCH SKICKA MEDDELANDE TILL SKOLAN

I SchoolSofts app så får man notiser när skolan publicerar ny information. Alla notiser samlas i SchoolSofts app i menyn notiser.

Här kan man se nyheter från skolan, till exempel veckobrev, rektorsinformation med mera. Utöver det så samlas alla meddelanden från skolan och resultat på läxor, prov och inlämningar.

Viss information vill skolan ha svar på, dessa notiser visas under "väntar svar", du som vårdnadshavare förväntas då att läsbekräfta eller ge ditt svar.

Notiser som du läst kan du arkivera genom att svajpa från höger till vänster. Du finner arkiverade notiser i fliken arkiverade.

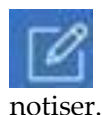

För att skriva ett meddelande till personal på skolan klickar du på ikonen i övre vänstra hörnet under

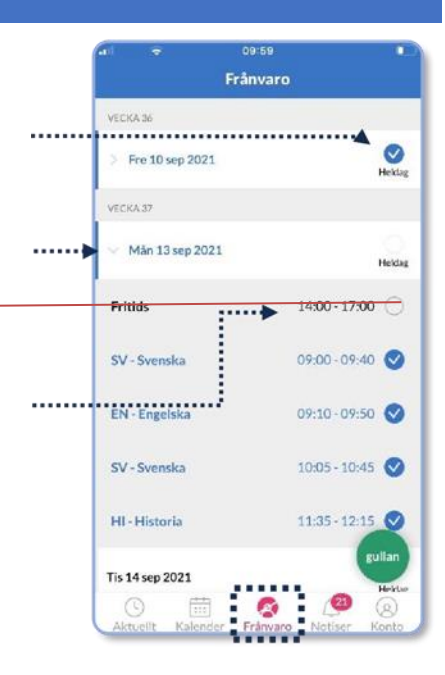

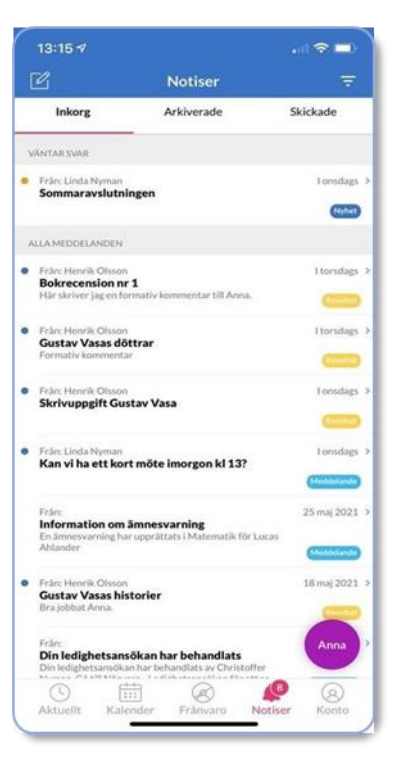

## GENVÄG TILL WEBBEN

På webben har du tillgång till SchoolSofts samtliga funktioner. Vill du till exempel ta del av nedanstående behöver du logga in dig via webben.

- Kunskapsmatriser
- Individuella utvecklingsplaner
- Betyg
- Ledighetsansökan
- Boka utvecklingssamtal

Du når webben enkelt från appen genom att klicka på konto och sedan på ikonen till höger om ditt barns namn.